Craving Explorer を使って YouTube から音楽を録音する

「Craving Explorer」というフリーのブラウザを使うと、YouTube や YouTube Music などにアッ プされている音楽や動画を録音して楽しむことができます。

1 Craving Explorer をインストールする

「Craving Explorer」で検索して「https://www.crav-ing.com/」を開きます。

「ダウンロード」ボタン1をクリックします。

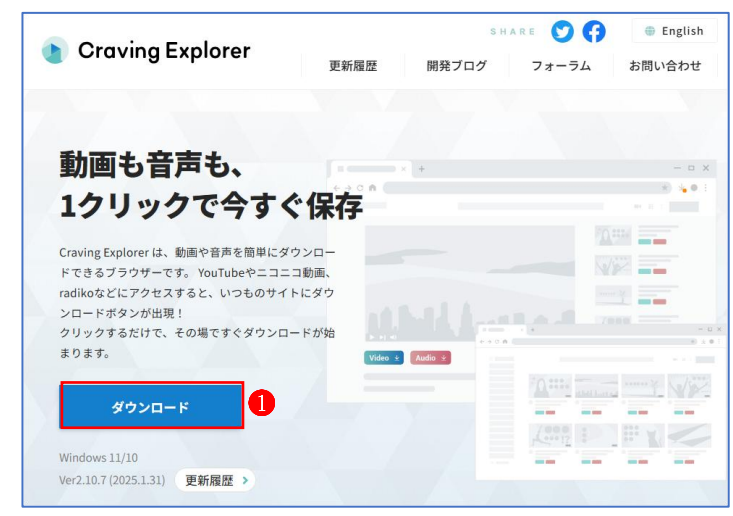

- ② ・「ダウンロード」ボタン20に 🔽 の表示が出ます。
  - ・ ¼ ボタンをクリックします。
  - 注意喚起のメッセージ3が表示されます。

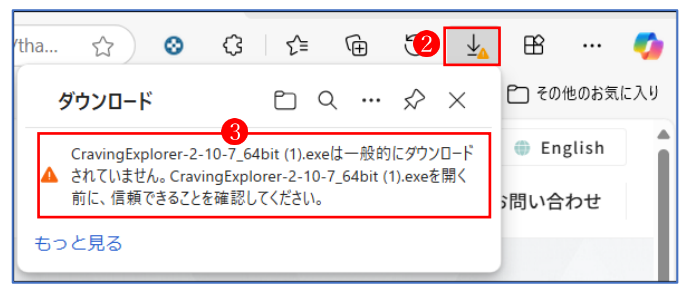

- ・3のメッセージの上にマウスポインターを合わせると、次のような表示に変わります。
- 「その他のアクション」
   ④をクリックします。

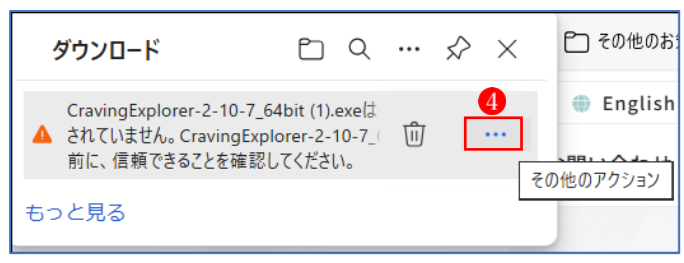

・「保存」5をクリックします。

| ダウンロード                                                | Ё < … ☆ ×                                                          |
|-------------------------------------------------------|--------------------------------------------------------------------|
| CravingExplorer-2<br>▲ されていません。Cra<br>前に、信頼で<br>むっと見る | 2-10-7_64bit (1).exeは<br>vingExplorer-2-10-7_( 前 …<br>/ 削除<br>保存 5 |
| ウンロー                                                  | このファイルは安全であることを報告する<br>詳細情報                                        |
| りがとう 🖻                                                | タダウンロード リンクのコピー                                                    |

- ・更に注意を喚起する確認メッセージが表示されます。
- ・「詳細表示」 6 をクリックします。
- 「保持する」
   7 をクリックします。

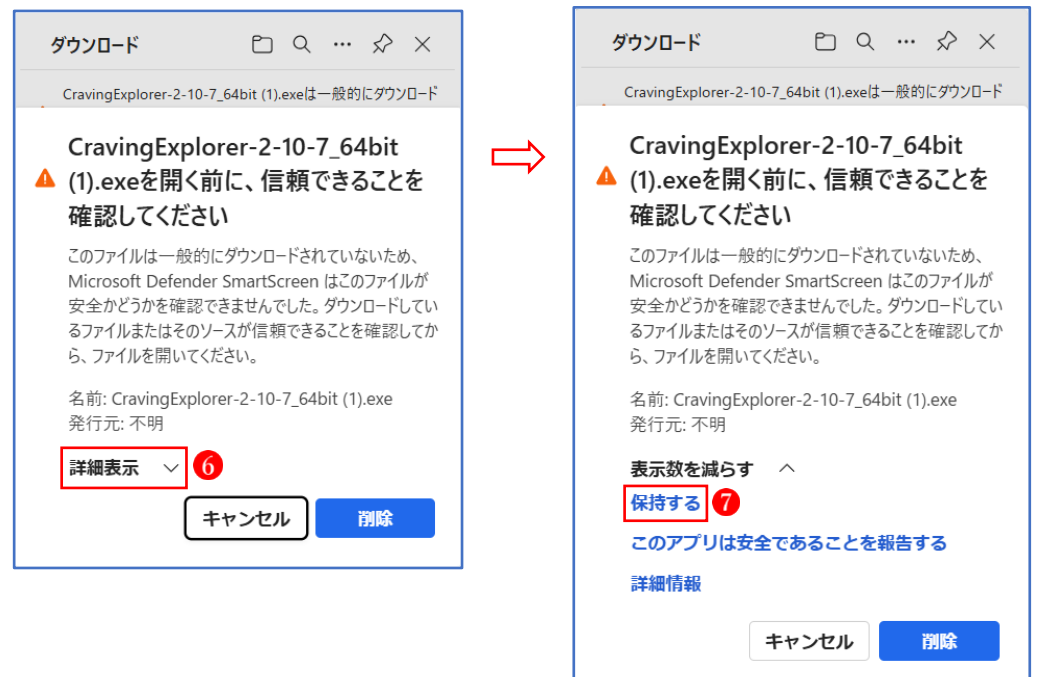

・ダウンロードが完了し、「ファイルを開く」 ⑧が表示されます。

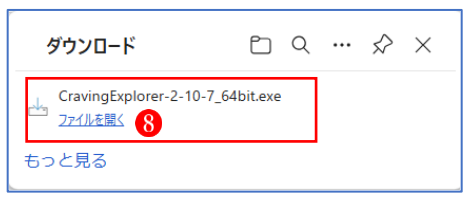

## ③ インストール

- ・上記の「ファイルを開く」または「ダウンロード」フォルダに保存された実行ファイル 「CravingExplorer-2-10-7\_64bit.exe」をクリックします。
- ・「Microsoft Defender SmartScreen」が有効になっている場合、次の注意メッセージが表示 されます。→「詳細表示」 1 をクリックします。→「実行」 2 をクリックします。

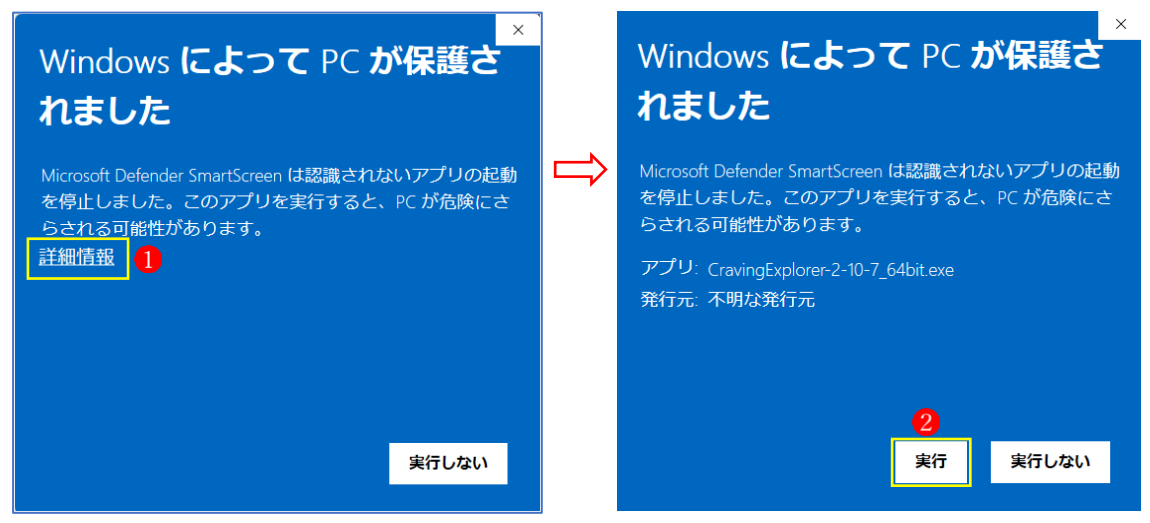

- ・「ユーザーアカウント制御」の画面が出るので、「はい」をクリックします。
- ・「セットアップ画面」が表示されます。
  - →「同意する」3 にチェックを入れて、「次へ」4 をクリックします。
  - →「ESTART アプリ」 **5** のチェックを外し、「次へ」 **6** をクリックします。

| La Craving Explorer 2.10.7 セットアップ ー X                                                                                                    |   | 📩 Craving Explorer 2.10.7 セットアップ                                              | - 0        | ×    |
|----------------------------------------------------------------------------------------------------|---|-------------------------------------------------------------------------------|------------|------|
| 使用許諾契約書の同意<br>続行する前に以下の重要な情報をお読みください。                                                                                                    |   | おすすめアブリのインストール<br>以下のアブリのインストールにご協力ください。(必ず利用許諾をご確認ください)<br>※後で個別に削除することができます |            |      |
| 以下の使用許諾契約書をお読みべださい。インストールを統行するにはこの契約書に同意する必要があります。                                                                                                    |   | 5 E START 771                                                                 | 利用規約       | ]    |
| <pre>[Craving Explorer]<br/>ソフトウェア利用規約<br/>第1条(規約の適用)<br/>この利用規約(以下、「本規約」といいます。)は、権利者が提供する<br/>Craving Explorer(以下、修称して「本ソフトウェア」といいます。)を<br/>利用する者(以下、「利用者」といいます。)の利用に対して適用されます。</pre> | ⇒ | E START アプリは、毎日のインターネット利用をカンタン、使利にしてくれる碼範を書<br>です。                            | そ供する無料サービス | ţ    |
| <ul> <li>3 ○ 同意する(A)</li> <li>○ 同意しない(D)</li> <li>4</li> <li>次へ(N) キャンセル</li> </ul>                                                                                                    |   | 6<br>戻ō(B) 次へ(N)                                                              | +r>t       | zılı |

・「インストール準備完了」の画面が表示されたら、「インストール」 7 をクリックします。

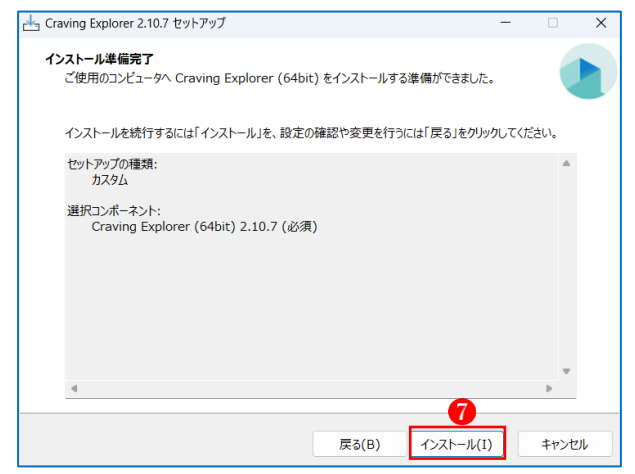

「セットアップウィザード完了」の画面が表示されたら、「完了」
 8 をクリックします。

| 📥 Craving Explorer 2.10.7 セットアップ | f — — ×                                             |  |  |  |
|----------------------------------|-----------------------------------------------------|--|--|--|
|                                  | <b>Craving Explorer (64bit)</b> セットアップウィザード<br>の完了  |  |  |  |
|                                  | ご使用のコンビューターに Craving Explorer (64bit) がセットアップされました。 |  |  |  |
|                                  | セットアップを終了するには「完了」をクリックしてください。                       |  |  |  |
| (10m)                            | 🛿 Craving Explorer を実行する                            |  |  |  |
|                                  | 8                                                   |  |  |  |
|                                  | <b>日</b><br>完了(F)                                   |  |  |  |

・「Craving Explorer」 が起動します。

「ブックマークバー」には、あらかじめ「Craving Explorer」で動画や音楽をダウンロード できるサイトが登録されていますの。

| Craving Explorerの使い方、動画ダウン□ ×                     | ★-Δ - Craving Explorer - Start.me × YouTube                   | ×   + – – – – – – – – – – – – – – – – – – |
|---------------------------------------------------|---------------------------------------------------------------|-------------------------------------------|
| $\leftrightarrow$ $\rightarrow$ C $$ crav-ing.com | n/blog/post/craving-explorer-howto-download/?os=11&v=2.10.7   | ☆ 👔 🖸 🛯 😩 📭-:                             |
| 器 🗌 🗅 使い方 🖸 YouTube 📀 YouTub                      | e Music 🔇 = ] = ] 🔇 Dailymotion 🔇 radiko 🔇 Instagram 🔇 X 🔇 Ti | ïkTok 🚱 SoundCloud 🧕                      |
| Craving Explore                                   | SHARE <b>()</b> ()<br>更新履歴 開発ブログ フォーラム お問                     | English<br>ダウンロード<br>い合わせ                 |
|                                                   |                                                               |                                           |

- 2 「Craving Explorer」を使って動画や音楽をダウンロードする Craving Explorer (クレイビングエクスプローラー)は、無料で使用できるブラウザーです。 対応するサイトの動画を、クリック1つでダウンロードできます。
   ※ 動画や音声のダウンロードは、著作権法に違反しない範囲で行ってください。
- Craving Explorer が対応するサイト
   「Craving Explorer」 が対応するサイトは、あらかじめ「ブックマークバー」に登録されて いるので、ブックマークをクリックするだけで当該サイトに簡単にアクセスできます。
   ここでは、YouTube にアクセスしてみましょう。
- (2) YouTube から動画や音楽をダウンロードする
  - ① ブックマークバー上で「YouTube」 **1** をクリックします。

| <ul> <li>Craving Explorerの使い方、動画ダウンD</li> </ul>       | ホーム - Craving Explore | er - Start.me 🗙 💽 YouTube        | :            | ×   +      | -       | o x   |
|-------------------------------------------------------|-----------------------|----------------------------------|--------------|------------|---------|-------|
| $\leftrightarrow$ $\rightarrow$ C $$ crav-ing.com/blo | og/post/craving-exp   | plorer-howto-download/?os=11     | &v=2.10.7    | *          | ඩ   😩   | I7- : |
| 田   🗅 使い方 🔽 YouTube 😽 YouTube Musi                    | : 🔇 =3=3 🔇 D          | Dailymotion 🔇 radiko 🔇 Instagram | 🛇 X 🔇 TikTok | SoundCloud |         |       |
| Craving Explorer                                      |                       | SHARE 💟                          | 😚 💮 Engl     | lish       | <i></i> |       |
|                                                       | 更新履歴                  | 更新履歴 開発ブログ フォーラ                  |              | お問い合わせ     |         |       |
|                                                       |                       |                                  |              |            |         |       |

- YouTube をクリックすると、最初はホーム画面が表示されずに次のような画面が表示されることがあります。
  - ・この場合は、「ログイン」ボタン2をクリックして、Google アカウントでログインしま す。

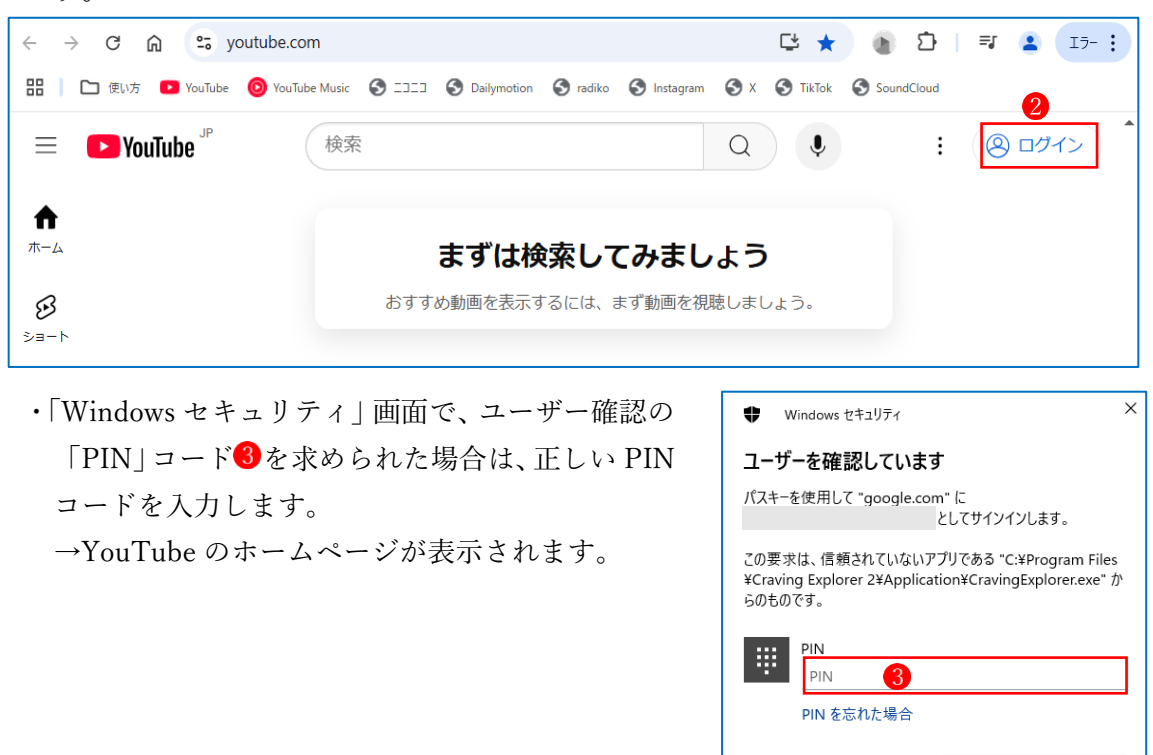

- ③ サムネイルを表示するページで動画や音楽をダウンロードする場合
  - ・まず、動画や音楽をダウンロードしたいアイテムがある画面を、検索機能などを使って表示しておきます。

キャンヤル

・サムネイルの横に「Video」
 ◆と「Audio」
 ⑤のダウンロードボタンが表示されています。
 →動画をダウンロードする場合は「Video」を、音楽をダウンロードする場合は「Audio」
 をクリックします。

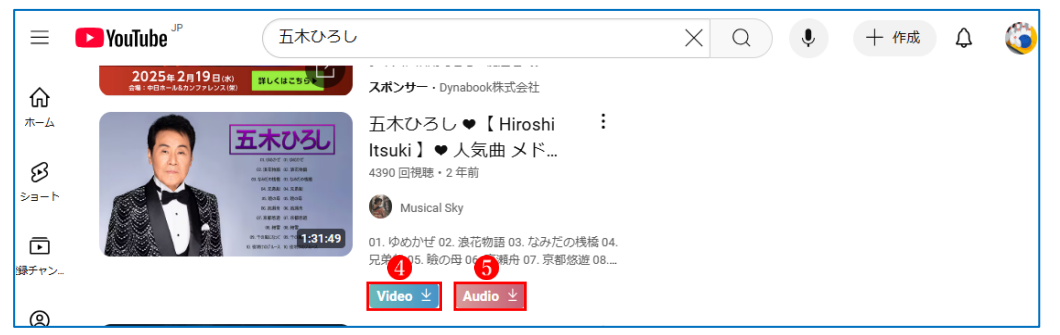

→選択した動画ファイルまたは音楽ファイルの「ダウンロード」フォルダに保存されます。 ※音楽ファイルは「.mp3」 6で、動画ファイルは「.mp4」 7で保存されます。

| 🔝 夜明けのブルース 五木ひろし.mp3 | 2025/02/06 14:52 | 6 MP3 |
|----------------------|------------------|-------|
| ■ 夜明けのブルース 五木ひろし.mp4 | 2025/02/06 14:52 | 7 MP4 |

- ④ 動画・音声を再生するページでダウンロードする場合
  - ・こちらも同様に、各動画のサムネイル付近に表示されているボタン <sup>3</sup> をクリックすると、 ダウンロードが開始されます。また、こちらの場合、右上の [↓] ボタン <sup>9</sup>からもダウン ロードできます。クリックすると以下の様に表示され<sup>10</sup>、ここから解像度を選択してダウ ンロードすることができます。

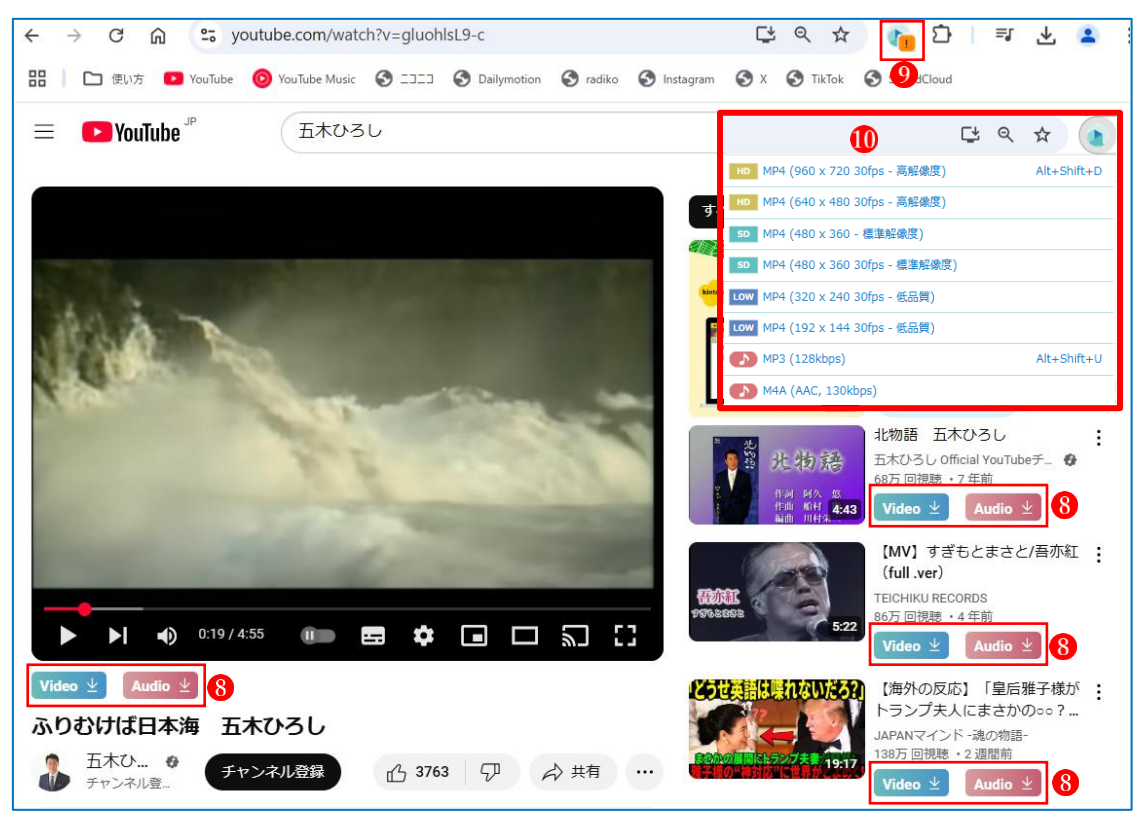

- (3) ダウンロードしたファイルの保存
  - ダウンロードファルダに保存されたファイルは、それぞ れ所定のフォルダ(音楽ファイルは「ミュージック」フ ォルダ1、動画ファイルは「ビデオ」フォルダ2に移動 しておきましょう。

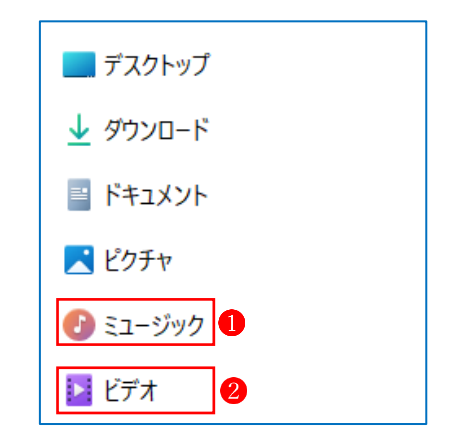

2 複数曲がまとめて1ファイルになっているものをダウンロードした場合は、1曲ごとの曲送りなどはできないので、それを可能にしたい場合は、音楽ファイルの分割を可能にするアプリ(例えば Sony 社の「Sound Organizer2」)を使って、1曲1ファイルになるように分割する必要があります。